# AMP虛擬私有雲和Threat Grid裝置的整合

# 目錄

簡介 必要條件 需求 採用元件 背景資訊 整合架構 有關整合的基本資訊 程式 重新生成SSL證書 上傳SSL證書 Threat Grid裝置clean介面中的證書是自簽名的 Threat Grid裝置clean介面中的證書由企業證書頒發機構(CA)簽名 範例 驗證 確認AMP私有雲資料庫中的樣本處置更新 範例 疑難排解 AMP私有雲裝置中的警告:主機無效、證書未測試、API金鑰未測試 AMP私有雲裝置中有關Threat Grid API金鑰無效的警告 AMP私有雲裝置接收到樣本得分>=95,但樣本處置中並未發現任何變化 AMP私有雲裝置中有關Threat Grid SSL證書無效的警告 Threat Grid裝置中與證書相關的警告 警告消息 — 從私鑰派生的公鑰不匹配 警告消息 — 私鑰包含非PEM內容 警告消息 — 無法從私鑰生成公鑰 警告消息 — 分析錯誤: 無法解碼PEM資料 警告消息 — 不是客戶端/伺服器CA證書 相關資訊

本文檔介紹完成高級惡意軟體防護(AMP)虛擬私有雲與Threat Grid裝置整合的過程。本文檔還提供 了與整合過程相關的問題的故障排除步驟。

作者:Armando Garcia, 思科TAC工程師。

思科建議您瞭解以下主題:

• 運行和運行AMP虛擬私有雲

• 運行和操作Threat Grid裝置

本文中的資訊係根據以下軟體和硬體版本:

- AMP私有雲3.2.0
- Threat Grid裝置2.12.0.1

附註:本文檔適用於裝置或虛擬版本中的Threat Grid裝置和AMP私有雲裝置。

# 背景資訊

### 整合架構

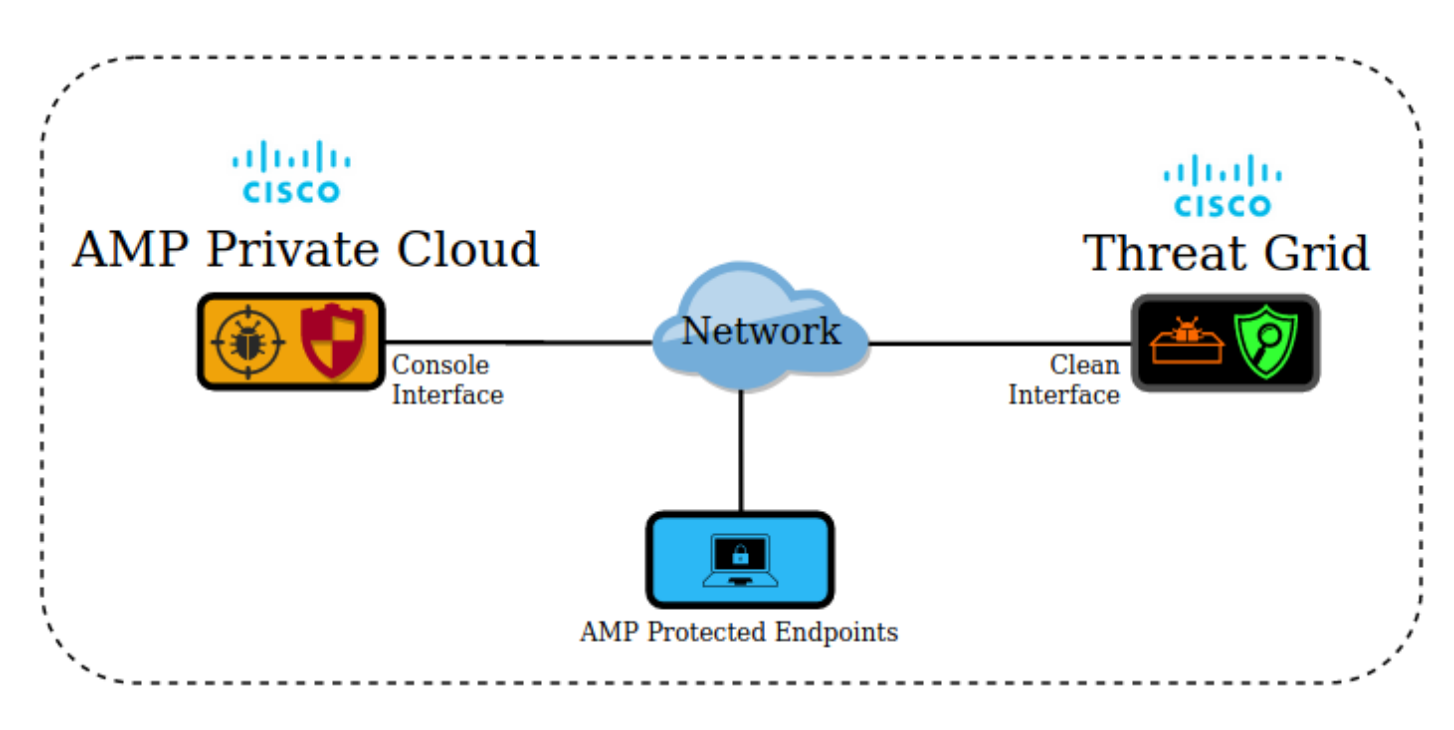

# 有關整合的基本資訊

- Threat Grid裝置會分析AMP私有雲裝置提交的樣本。
- 示例可以手動或自動提交到Threat Grid裝置。
- AMP私有雲裝置預設未啟用自動分析。
- Threat Grid裝置向AMP私有雲裝置提供來自樣本分析的報告和分數。
- Threat Grid裝置將分數大於或等於95的任何樣本通知(插入)AMP私有雲裝置。
- •如果分析中的得分大於或等於95,則AMP資料庫中的樣本將被標籤為惡意處置。
- AMP私有雲將追溯性檢測應用於分數大於或等於95的樣本。

# 程式

步驟1.設定和配置Threat Grid裝置(尚未整合)。 如有必要,檢查更新和安裝。

步驟2.設定和配置面向終端的AMP私有雲(尚未整合)。

步驟3.在Threat Grid管理UI中,選擇Configuration頁籤並選擇SSL。

步驟4.為Clean介面(PANDEM)產生或上傳新的SSL憑證。

### 重新生成SSL證書

如果clean介面的主機名與clean介面當前安裝在裝置中的證書中的主體替代名稱(SAN)不匹配,則可 以生成新的自簽名證書。裝置為介面生成新證書,在自簽名證書的SAN欄位中配置當前介面主機名 。

步驟4.1.從「操作」列中選擇(...),然後從彈出選單中選擇「生成新證書」。

步驟4.2.在Threat Grid UI中,選擇**Operations**,在下一個螢幕中選擇**Activate**,然後選擇 **Reconfigure**。

**注意**:此生成的證書是自簽名證書。

#### 上傳SSL證書

如果已經為Threat Grid裝置clean介面建立了證書,則可以將此證書上傳到裝置。

步驟4.1.從「操作」列中選擇(...),然後從彈出選單中選擇「上傳新證書」。

步驟4.2.在螢幕上顯示的文本框中以PEM格式複製證書和相應的私鑰,然後選擇Add Certificate。

步驟4.3.在Threat Grid UI中,選擇**Operations**,在下一個螢幕中選擇**Activate**,然後選擇 **Reconfigure**。

步驟5.在AMP私有雲裝置管理UI中,選擇Integrations,然後選擇Threat Grid。

步驟6.在Threat Grid配置詳細資訊中,選擇Edit。

步驟7.在Threat Grid主機名中,輸入Threat Grid裝置的乾淨介面的FQDN。

步驟8.在Threat Grid SSL證書中,新增Threat Grid裝置安全介面的證書。(見下文附註)

## Threat Grid裝置clean介面中的證書是自簽名的

步驟8.1.在Threat Grid管理UI中,選擇Configuration,然後選擇SSL。

步驟8.2.從「操作」列中選擇(...),然後從彈出選單中選擇「Download Certificate」。

步驟8.3.繼續將下載的檔案新增到Threat Grid整合頁面中的AMP虛擬專用裝置。

#### Threat Grid裝置clean介面中的證書由企業證書頒發機構(CA)簽名

步驟8.1.將Threat Grid裝置clean介面的證書和完整的CA證書鏈複製到文本檔案中。

**附註**:文本檔案中的證書必須是PEM格式。

如果完整的憑證鏈結為:ROOT\_CA證書> Threat\_Grid\_Clean\_Interface證書;然後需要建立文本檔案,如圖所示。

-----BEGIN CERTIFICATE-----

Threat\_Grid\_Clean\_Interface certificate PEM data

-----END CERTIFICATE-----

-----BEGIN CERTIFICATE-----

**ROOT CA certificate PEM data** 

-----END CERTIFICATE-----

如果完整的憑證鏈結為:ROOT\_CA證書> Sub\_CA證書> Threat\_Grid\_Clean\_Interface證書;然後 需要建立文本檔案,如圖所示。

-----BEGIN CERTIFICATE-----

Threat\_Grid\_Clean\_Interface certificate PEM data

-----END CERTIFICATE-----

-----BEGIN CERTIFICATE-----

Sub\_CA certificate PEM data

-----END CERTIFICATE-----

-----BEGIN CERTIFICATE-----

ROOT\_CA certificate PEM data

-----END CERTIFICATE-----

9. Threat Grid APIThreat GridAPI

| API Key                                  | / ********************** |       |       |  |  |  |
|------------------------------------------|--------------------------|-------|-------|--|--|--|
| Disable API Key 👔                        | True                     | False | Unset |  |  |  |
| Can Download Sample                      | True                     | False | Unset |  |  |  |
| Can Download Sample<br>Content Via API 👔 | True                     | False | Unse  |  |  |  |

附註:在Threat Grid使用者的帳戶設定中,確認Disable API Key引數未設定為True。

步驟10.完成所有更改後,選擇Save。

步驟11.對AMP虛擬雲裝置應用重新配置。

步驟12.從AMP私有雲裝置管理UI中選擇Integrations,然後選擇Threat Grid。

步驟13.從**詳細資訊**複製處置更新服務URL、處置更新服務使用者和處置更新服務密碼的值。此資訊 在步驟17中使用。

步驟14.在Threat Grid管理UI中,選擇Configuration,然後選擇CA Certificates。

步驟15.選擇Add Certificate,並以PEM格式複製簽署AMP私有雲部署更新服務證書的CA證書。

**附註**:如果簽署AMP私有雲部署更新證書的CA證書是子CA,請重複該過程,直到鏈中的所有 CA都上傳到**CA證書**。

步驟16.在Threat Grid門戶中,選擇管理,然後選擇管理AMP私有雲整合。

步驟17.在「處置更新協同內容服務」頁中輸入在步驟13中收集的資訊。

- •服務URL:AMP私有雲裝置的處置更新服務的FQDN。
- 使用者:來自AMP私有雲裝置的處置更新服務的使用者。
- 密碼: AMP私有雲裝置的處置更新服務的密碼。

此時,如果所有步驟都應用正確,整合必須能夠成功運行。

驗證

Threat Grid

註:只有步驟1、2、3和4才適合應用於生產環境以驗證整合。提供步驟5是為了瞭解有關整合

1.AMP Private Cloud Device Admin UI > Integrations > Threat GridTest ConnectionThreat Grid Connection test successful!

| Thr        | eat Grid Con | iguration Details                                        |                                   |              | Edit               |
|------------|--------------|----------------------------------------------------------|-----------------------------------|--------------|--------------------|
|            | Hostname     | cisco.com                                                |                                   |              |                    |
|            | API Key      | Q                                                        | ۲                                 |              |                    |
| ٢          | Threat Gri   | d SSL Certificate                                        |                                   |              |                    |
|            | Issuer       | subca_tga_clean                                          |                                   |              |                    |
|            | Subject      | .cisco.com                                               |                                   |              |                    |
|            | Validity     | 2020-11-24 00:00:00 UTC                                  | - 2021-11-23 23:59:59 UTC         |              |                    |
| tus        | ▼<br>Suc     | Integrations - Su<br>Threat Grid Connections<br>Cessful! | pport +                           |              |                    |
| 2.AM       | Р            |                                                          |                                   |              |                    |
| il)<br>CIS | Co AMF       | <sup>p</sup> for Endpoints                               |                                   | ( <b>A</b> ) | ? armando garcia ~ |
| Dash       | board Analy  | sis ~ Outbreak Control ~ Management ~ Accour             | nts ~                             | Search       | Q                  |
| File       | e Analysi    | S                                                        |                                   |              |                    |
|            |              |                                                          | Search by SHA-256, File name, IP, | Keywords Q   | La Submit File 🕀 🕀 |
|            |              | There are no                                             | File Analyses to view             |              |                    |

步驟3.確認在Threat Grid裝置中檢測到從AMP私有雲控制檯Analysis > File Analysis手動提交的檔案 ,並且Threat Grid裝置返回帶分數的報告。

| CISCO AMP for Endpoints                                      |                                   |              | armando             | garcia 🗸   |
|--------------------------------------------------------------|-----------------------------------|--------------|---------------------|------------|
| Dashboard Analysis - Outbreak Control - Management - Account | unts ~                            | Search       |                     | Q          |
| File has been uploaded for analysis                          |                                   |              |                     | ×          |
| File Analysis                                                |                                   |              |                     |            |
|                                                              | Search by SHA-256, File name, IP, | Keywords     | २ 🌲 Submit File     | ∃⊞         |
| There are no                                                 | o File Analyses to view           |              |                     |            |
| CISCO AMP for Endpoints                                      |                                   |              | armando             | o garcia 🗸 |
| Dashboard Analysis V Outbreak Control V Management V Acco    | unts $\vee$                       | Search       |                     | Q          |
| File Analysis                                                |                                   |              |                     |            |
|                                                              | Search by SHA-256, File name, IP  | Keywords     | Q Submit File       | ⊟ ⊞        |
| glogg.exe ( e309efdd0c2c3d25 )                               |                                   | 2021-01-31 ( | 06:16:55 UTC Report | _24        |

步驟4.確認簽署AMP私有雲裝置的Disposition Update Service證書的CA已安裝在證書頒發機構的 Threat Grid設備中。

步驟5.確認在報告和樣本分數由Threat Grid裝置提供後,由Threat Grid裝置標籤且分數高於95的任何樣本都記錄在AMP私有雲資料庫中,並且被處置為惡意。

**附註**:在AMP Private Cloud控制檯**File Analysis**頁籤中成功接收示例報告和>=95的示例分數 ,並不一定意味著在AMP資料庫中更改了檔案性質。如果簽署AMP私有雲裝置的Disposition Update Service證書的CA未安裝在**證書頒發機構**的Threat Grid裝置中,則AMP私有雲裝置會 收到報告和分數,但不會從Threat Grid裝置收到任何標籤。

警告:在Threat Grid裝置標籤了分數大於95的檔案後,已完成下一個測試,以觸發AMP資料 庫中的示例處置更改。此測試的目的是在Threat Grid裝置提供>=95的樣本得分時提供有關 AMP私有雲裝置內部操作的資訊。為了觸發處置更改過程,使用Cisco internal makemalware.exe應用程式建立了一個模仿惡意軟體的測試檔案。示例:malware3-419d23483.exeSHA256:8d3bbc795bb47447984bf2842d3a0119bac0d79a15a59686951e1f7 c5aacc995。

注意:建議不要在生產環境中引爆任何模仿惡意軟體的測試檔案。

# 確認AMP私有雲資料庫中的樣本處置更新

AMPThreat GridThreat GridAMP100>=95AMPThreat Grid>=95AMP

| Dashboard Analysis C   | Endpoints<br>Dutbreak Control ~ Management ~ Acco | unts $\sim$        | Search                  | () () a      | rmando garcia ~<br>Q |
|------------------------|---------------------------------------------------|--------------------|-------------------------|--------------|----------------------|
| File Analysis          |                                                   |                    |                         |              |                      |
|                        |                                                   | Search by SHA-256, | File name, IP, Keywords | Q Submit F   | ile 🕀 🕀              |
| ► xca.exe ( 63019d7ca  | 124c6c44 )                                        |                    | 2021-01-31              | 08:16:38 UTC | eport 30             |
| WinRAR.exe ( 9066f0b   | cf79d741e)                                        |                    | 2021-01-31              | 06:17:05 UTC | eport 80             |
| ▶ glogg.exe ( e309efdd | .0c2c3d25 )                                       |                    | 2021-01-31              | 06:16:55 UTC | eport 24             |
| ▼ malware3-8d3bbc795   | .exe(8d3bbc795aacc995)                            |                    | 2021-01-31              | 06:16:50 UTC | eport <u>100</u>     |
| Fingerprint (SHA-256)  | 8d3bbc795aacc995                                  |                    |                         |              |                      |
| File name              | malware3-8d3bbc795.exe                            |                    |                         |              |                      |
| Threat Score           | 100                                               |                    |                         |              |                      |
|                        | Name                                              |                    | Score                   |              |                      |
|                        | and a second second                               |                    | 100                     |              |                      |

如果:

•已成功完成整合。

•手動提交檔案後,在File Analysis中可感知示例報告和分數。

然後:

- 對於Threat Grid裝置以大於95的得分標籤的每個示例,將在AMP私有雲裝置中的檔案 /data/poked/poked.log中新增一個條目。
- /data/poked/poked.log在Threat Grid裝置提供的第一個>=95的示例分數之後在AMP私有雲裝置 中建立。
- AMP私有雲中的db\_protect資料庫保留樣本的當前性質。此資訊可用於確認在Threat Grid裝置 提供得分後,樣本的試樣狀態是否為3。

如果在AMP私有雲控制檯的**檔案分析**中觀察到示例報告和>=95分數,請應用以下步驟:

步驟1.通過SSH登入到AMP私有雲裝置。

步驟2.確認/data/poked/poked.log中有一個用於示例的條目。

列出從未從Threat Grid裝置收到>=95的示例分數的AMP私有雲裝置中的/data/poked/目錄,表明系統中尚未建立poked.log檔案。

如果AMP私有雲裝置從未從Threat Grid裝置收到過攻擊,則在目錄中找不到 /data/poked/poked.log檔案,如圖所示。

[root@fireamp ~]# ls /data/poked/ poked\_error.log [root@fireamp ~]#

在接收到第一個>=95的示例分數後列出/data/poked/目錄,顯示檔案已建立。

收到分數大於95的第一個樣本後。

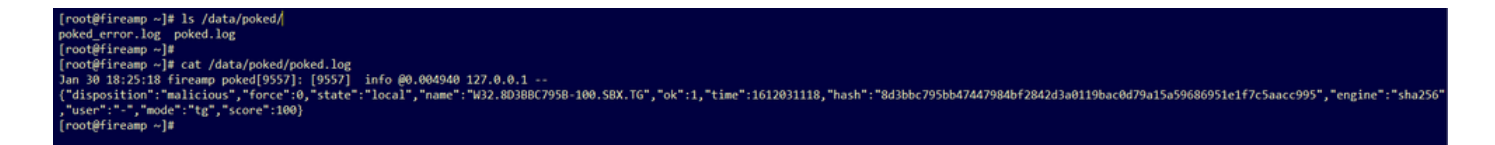

來自Threat Grid裝置提供的標籤的示例資訊可以在poked.log檔案中看到。

步驟3. 對示例SHA256運行此命令,以從AMP私有雲裝置的資料庫中檢索當前配置。

mysql -e "select hex(fingerprint), disposition\_id from protect.binaries where fingerprint=0x
範例

在將樣本上傳到Threat Grid裝置之前獲取樣本處置情況的資料庫查詢未提供結果,如下圖所示。

[root@fireamp ~]# mysql -e "select hex(fingerprint), disposition\_id from protect.binaries where fingerprint=0x8d3bbc795bb47447984bf2842d3a0119bac0d79a15a59686951e1f7c5aacc995;"
[root@fireamp ~]#

從Threat Grid裝置收到報告和分數後,用於獲取樣本處置情況的資料庫查詢顯示了試樣狀態為3的 樣本,該試樣狀態為3為惡意。

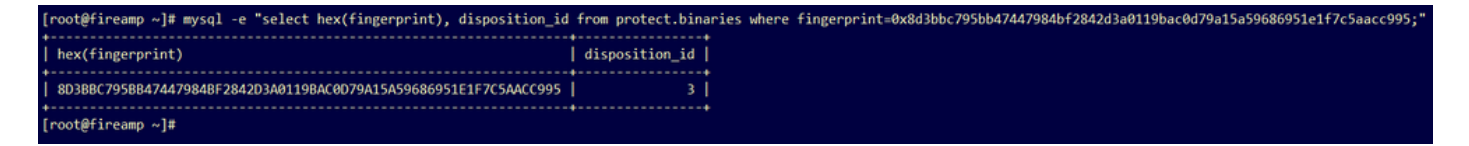

# 疑難排解

在整合過程中,可以發現可能的問題。檔案的這一部分涉及一些最常見的問題。

# AMP私有雲裝置中的警告:主機無效、證書未測試、API金鑰未測試

症狀

警告消息:Threat Grid主機無效,無法測試Threat Grid SSL證書,無法測試Threat Grid API金鑰 ,在AMP私有雲裝置中選擇了Integrations > Threat Grid中的Test Connection按鈕後接收。

Connect Threat Grid Appliance to AMP for Endpoints Appliance

#### Threat Grid Connection test failed.

- Threat Grid host is invalid.
- Threat Grid SSL Certificate could not be tested.
- Threat Grid API key could not be tested.

整合中的網路級別有問題。

建議的步驟:

- 確認AMP Private Cloud裝置控制檯介面可以訪問Threat Grid裝置清潔介面。
- 確認AMP私有雲裝置可以解析Threat Grid裝置清理介面的FQDN。
- 確認AMP私有雲裝置和Threat Grid裝置的網路路徑中沒有過濾裝置。

症狀

警告消息:Threat Grid連線測試失敗,Threat Grid API無效,在選擇了**整合> Threat Grid**中的**測試** 連線按鈕後,在AMP私有雲裝置中接收。

Connect Threat Grid Appliance to AMP for Endpoints Appliance

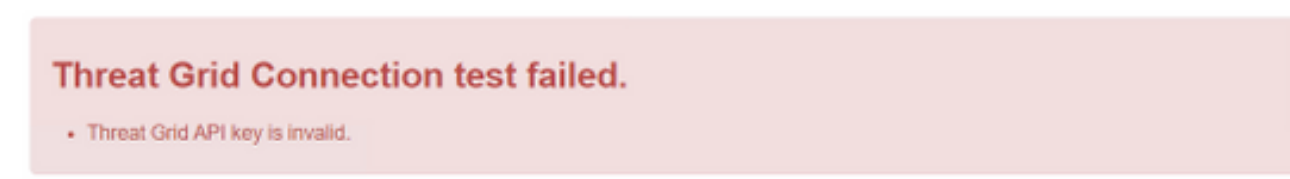

AMPThreat GridAPI

#### 建議的步驟:

• 在Threat Grid裝置使用者的帳戶設定中確認, Disable API Key引數未設定為True。 — 必須將Disable API Key引數設定為: False或Unset。

API

| *    |       |            |
|------|-------|------------|
| Irue | False | Unset      |
| True | False | Unset      |
|      | True  | True False |

• 確認AMP私有雲管理門戶**整合> Threat Grid**中配置的Threat Grid API金鑰與Threat Grid裝置中的使用者設定中的API金鑰相同。

• 確認是否在AMP私有雲裝置資料庫中儲存了正確的Threat Grid API金鑰。

從AMP私有雲裝置命令列中,可以確認在AMP裝置中配置的當前Threat Grid API金鑰。通過SSH登 入到AMP私有雲裝置並運行此命令以檢索當前的Threat Grid使用者API金鑰:

mysql -e "select tg\_api\_key, tg\_login, api\_client\_id from db\_smbe.businesses;" 這是AMP私有雲裝置資料庫中針對Threat Grid裝置API金鑰的正確條目。

| [root@fireamp ~]# mysql -e "s | select tg_api_key, tg_lo | <pre>gin, api_client_id from db_smbe.businesses;"</pre> |
|-------------------------------|--------------------------|---------------------------------------------------------|
| tg_api_key                    | tg_login                 | api_client_id                                           |
| mirt1if:nnjae7                | argarci2_samples-user    | de4c23c64d3e36034bb7                                    |
| [root@fireamp ~]#             |                          |                                                         |

即使未直接在整合的任何步驟中的AMP私有雲裝置中配置Threat Grid使用者名稱,但如果正確應用 了Threat Grid API金鑰,則會在AMP資料庫的tg\_login引數中感知Threat Grid使用者名稱。 這是Threat Grid API金鑰的AMP資料庫中的錯誤條目。

| [root@fireamp ~]# mysql -e | "select tg | _api_key, tg_login, api_client_id from db_smbe.businesses;" |
|----------------------------|------------|-------------------------------------------------------------|
| tg_api_key                 | tg_login   | api_client_id                                               |
| thisisanwrongapikey        | NULL       | de4c23c64d3e36034bb7                                        |
| [root@fireamp ~]#          |            |                                                             |

tg\_loginNULLAMPThreat GridThreat Grid

### AMP私有雲裝置接收到樣本得分>=95,但樣本處置中並未發現任何變化

症狀

提交樣本後,從Threat Grid裝置成功接收了報告和>=95個樣本分數,但在AMP私有雲裝置中看不到 樣本配置發生任何變化。

建議的步驟:

•在AMP私有雲裝置中確認示例SHA256位於/data/poked/poked.log的內容中。

如果在/data/poked/poked.log中找到SHA256,則運行此命令以確認AMP資料庫中的當前樣本性質。

mysql -e "select hex(fingerprint), disposition\_id from protect.binaries where fingerprint=0x

• 在**管理>管理AMP私有雲整合**中,確認已將正確的AMP私有雲整合密碼新增到Threat Grid裝置 管理門戶。

AMP私有雲管理門戶。

| Step 2: Threat Grid Portal Setup                                                                                                    |                                       |    |                 |  |  |  |  |
|----------------------------------------------------------------------------------------------------|---------------------------------------|----|-----------------|--|--|--|--|
| <ol> <li>Go to the Threat Grid Appliance Portal.</li> <li>Navigate to the Manage AMP for Endpoints Integration page on the Threat Grid appliance.</li> <li>Add the Service URL, User, and Password from the section below.</li> </ol> |                                       |    |                 |  |  |  |  |
| Details                                                                                                    |                                       |    |                 |  |  |  |  |
| Service URL                                                                                                    | https://dupdateamp3.argarci2-lab.com/ |    |                 |  |  |  |  |
| User                                                                                                    | disposition_update_user               |    |                 |  |  |  |  |
| Password                                                                                                    | ◄ ew236 xJYfPK                        | I) | Change Password |  |  |  |  |

Threat Grid裝置控制檯門戶。

| cisco | Threat Grid                            | Submit Sample | Dashboard        | Samples   | Advanced Search Bota | Reports | Indicators   | Administration | $\sim$    |        |
|-------|----------------------------------------|---------------|------------------|-----------|----------------------|---------|--------------|----------------|-----------|--------|
|       | Disposition Update Syndication Service |               |                  |           |                      |         |              |                |           |        |
|       |                                        | Service URL   |                  | User      | r                    | Passwo  | ord          |                | Action(s) |        |
|       |                                        |               |                  | dis       | position_update_user |         |              |                | Edit      | Remove |
|       |                                        |               |                  | dis       | position_update_user |         |              |                | Edit      | Remove |
|       |                                        |               |                  | dis       | position_update_user |         |              |                | Edit      | Remove |
|       |                                        |               |                  | dis       | position_update_user |         |              |                | Edit      | Remove |
|       |                                        |               |                  | dis       | position_update_user |         |              |                | Edit      | Remove |
|       |                                        | https://dupda | ateamp3.argarci2 | 2-lat dis | position_update_user | ew236   | δ <b>a</b> x | JYfPK          | Save      | Cancel |
|       |                                        |               |                  | dis       | position_update_user |         |              |                | Edit      | Remove |

• 確認簽署AMP私有雲裝置處置更新服務證書的CA已安裝在CA證書中的Threat Grid裝置管理門 戶中。

在以下示例中,AMP私有雲裝置處置更新服務證書的證書鏈為**Root\_CA > Sub\_CA > Disposition\_Update\_Service證書**;因此,必須在Threat Grid裝置的**CA證書**中安裝RootCA和 Sub\_CA。

### AMP私有雲管理門戶中的證書頒發機構。

| ار،<br>c | AMP for Endpoints            | Private Cloud Administration Portal | Support | Announcements | ? Help | C Logout   |  |
|----------|------------------------------|-------------------------------------|---------|---------------|--------|------------|--|
| 1        | Configuration - Operations - | Status - Integrations - Support -   |         |               | - 144  | <u>•</u> • |  |
|          | Sanity Check Failing         |                                     |         |               |        |            |  |

Certificate Authorities are used by your Private Cloud device to verify SSL certificates and connections.

|             | Add                     | Certific | cate Authority          |  |                     |
|-------------|-------------------------|----------|-------------------------|--|---------------------|
| Certificate |                         |          |                         |  | (click to collapse) |
| Issuer      | rootca_vpc              |          |                         |  |                     |
| Subject     | rootca_vpc              |          |                         |  |                     |
| Validity    | 2020-11-15 00:00:00 UTC | -        | 2025-11-14 23:59:59 UTC |  |                     |
| Certificate |                         |          |                         |  | (click to collapse) |
| Issuer      | rootca_vpc              |          |                         |  |                     |
| Subject     | subca-dus               |          |                         |  | Delete              |
| Validity    | 2020-12-05 12:01:00 UTC | -        | 2023-12-05 12:01:00 UTC |  | u Delete            |

Threat Grid

| cisco | Threat Grid Appliance | Home | Configuration | Status | Operations | Support |
|-------|-----------------------|------|---------------|--------|------------|---------|
|-------|-----------------------|------|---------------|--------|------------|---------|

| Configuration   | CA Certificates                                                                                              |                            |
|-----------------|----------------------------------------------------------------------------------------------------|----------------------------|
| Authentication  | Details                                                                                                    | Validity                   |
| CA Certificates | Subject: CN=rootca_vpc                                                                                       | 2020-11-1                  |
| Change Password | Fingerprint: 66:BF:EB:63:36:9F:AC:E9:39:AD:76:A4:0E:5A:57:B1:45:B9:FD:A4:FD:63:7E:5A:11:FF:47:AA:CC:1E:FF:F2 | valid for air              |
| Clustering      | Sub                                                                                                    | -03-0                      |
| Date and Time   | Issu<br>Fing                                                                                                 | for ab                     |
| Email           | Sub                                                                                                    | -03-2                      |
| Integrations    | lissu<br>Find                                                                                                | for ab                     |
| License         | Sub                                                                                                    | -07-2                      |
| Network         | list<br>Eine                                                                                                 | for ov                     |
| Network Exit    |                                                                                                    | 02.0                       |
| NFS             | Sub<br>Issu                                                                                                  | for ab                     |
| Notifications   | Fing                                                                                                    |                            |
| SSH             | Subject: CN=subca-dus<br>Issuer: CN=rootca_vpc                                                               | 2020-12-0<br>Valid for alr |
| SSL             | Fingerprint: 51:D5:74:9A:6C:44:4B:1A:E9:45:93:CB:B6:7C:3A:EB:7B:BB:BD:04:51:4D:79:8E:D4:23:35:92:C0:17:9D:5C |                            |
| Syslog          |                                                                                                    |                            |
|                 | Add Certificate Lookup Certificate                                                                           |                            |
|                 |                                                                                                    |                            |
|                 |                                                                                                    |                            |

#### • >AMPAMPFQDNThreat GridAMPIPFQDN

|                                  | disposition_update_user |              | Edi |
|----------------------------------|-------------------------|--------------|-----|
| https://dupdateamp3.argarci2-lab | disposition_update_user | ew236 xJYfPK | Sav |
| ·                                | disposition undate user |              | Edi |

# AMP私有雲裝置中有關Threat Grid SSL證書無效的警告

症狀

警告消息:在Integrations > Threat Grid中選擇Test Connection按鈕後,在AMP私有雲裝置中收到 「Threat Grid SSL證書無效」。

# Threat Grid Connection test failed.

- Threat Grid SSL Certificate is invalid.
- · Threat Grid API key could not be tested.

建議的步驟:

• 確認Threat Grid裝置clean介面中安裝的證書是否由公司CA簽名。

如果由CA簽署,則必須在檔案內將完整的證書鏈新增到AMP私有雲裝置管理門戶Integrations > Threat Grid(Threat Grid SSL證書)中。

| Threat Grid Confi           | guration Details        |   |                         |  | Edit |
|-----------------------------|-------------------------|---|-------------------------|--|------|
| Hostname                    | cisco.com               |   |                         |  |      |
| API Key                     | ۹                       |   |                         |  |      |
| Threat Grid SSL Certificate |                         |   |                         |  |      |
| Issuer                      | subca_tga_clean         |   |                         |  |      |
| Subject                     | cisco.com               |   |                         |  |      |
| Validity                    | 2020-11-24 00:00:00 UTC | • | 2021-11-23 23:59:59 UTC |  | ļ    |

在AMP私有雲裝置中,可以在以下位置找到當前安裝的Threat Grid裝置證書 :/opt/fire/etc/ssl/threat\_grid.crt。

# Threat Grid裝置中與證書相關的警告

# 警告消息 — 從私鑰派生的公鑰不匹配

症狀

# 警告消息:從私鑰派生的公鑰不匹配,在嘗試向介面新增證書後在Threat Grid裝置中接收。

| CISCO Threat Grid                                                                                                    | Appliance Home Configuration Status Operations Support                                                                                                    |  |  |  |  |  |  |
|----------------------------------------------------------------------------------------------------|----------------------------------------------------------------------------------------------------|--|--|--|--|--|--|
| Configuration<br>Authentication<br>CA Certificates<br>Change Password<br>Clustering<br>Date and Time<br>Email<br>Integrations<br>License<br>Network<br>Network Exit<br>NFS<br>Notifications | Upload SSL certificate for PANDEM<br>Certificate (PEM)<br>hvcNAQELBQADggEBAKXz8olDWacWY5V0XSHWrQIMULAMNAE8OZIXNkuByG6vvhj<br>p<br>JkgjjU9xKrke5LCr+trWnr+qjZlc4ecVCm8FXBWUtr8BjHcimbHUbZIVLYp6WDx0<br>HMS37fv44R9Cir4pjU20bc61HS4wo5PAfUyjPt01Dy0dHia4zE3pH4X3D9rzQYYd<br>Cl6KJpevCJzFyoQW3ahTZoxr4F11I5wO3XcH41Q=<br>END CERTIFICATE<br>Private Key (PEM)<br>WZfa8sZJp30zivJRtvBioPnvmPpNZzhqlW3cC90ASaRSXeU+4c+HmUknahEHJNn8<br>IJbkA4UJQgWgeD4QKOj8cQKBgQCIZmRmL7H7d1avaPzbElA0kYnlqIXsBKDCHjYo<br>g+H0NxIdl8zU5HYFab9LO361thYO+OBwd3EGhbQ2u7CeinFp8Y7mQuqQNFTbHIZO<br>//////////////////////////////////// |  |  |  |  |  |  |
| Notifications<br>SSH                                                                                                    | END RSA PRIVATE KEY                                                                                                    |  |  |  |  |  |  |
| SSL<br>Syslog                                                                                                    | Add Certificate Cancel                                                                                                    |  |  |  |  |  |  |

從私鑰匯出的公鑰與證書中配置的公鑰不匹配。

建議的步驟:

• 確認私鑰是否與憑證中的公鑰相符。

如果私鑰與證書中的公鑰匹配,則模數和公鑰指數必須相同。對於此分析,僅確認模數在私鑰和證 書中的公鑰中是否具有相同的值就足夠了。

步驟1.使用OpenSSL工具比較私鑰和憑證中設定的公鑰的模數。

openssl x509 -noout -modulus -in

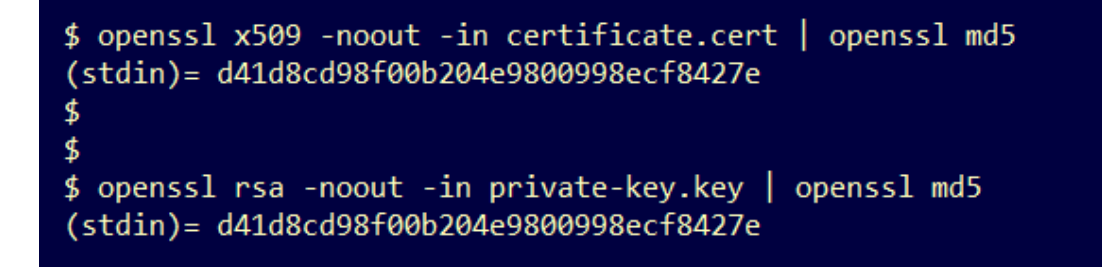

### 警告消息 — 私鑰包含非PEM內容

症狀

警告消息:嘗試向介面新增證書後,Threat Grid裝置會收到包含非PEM內容的私鑰。

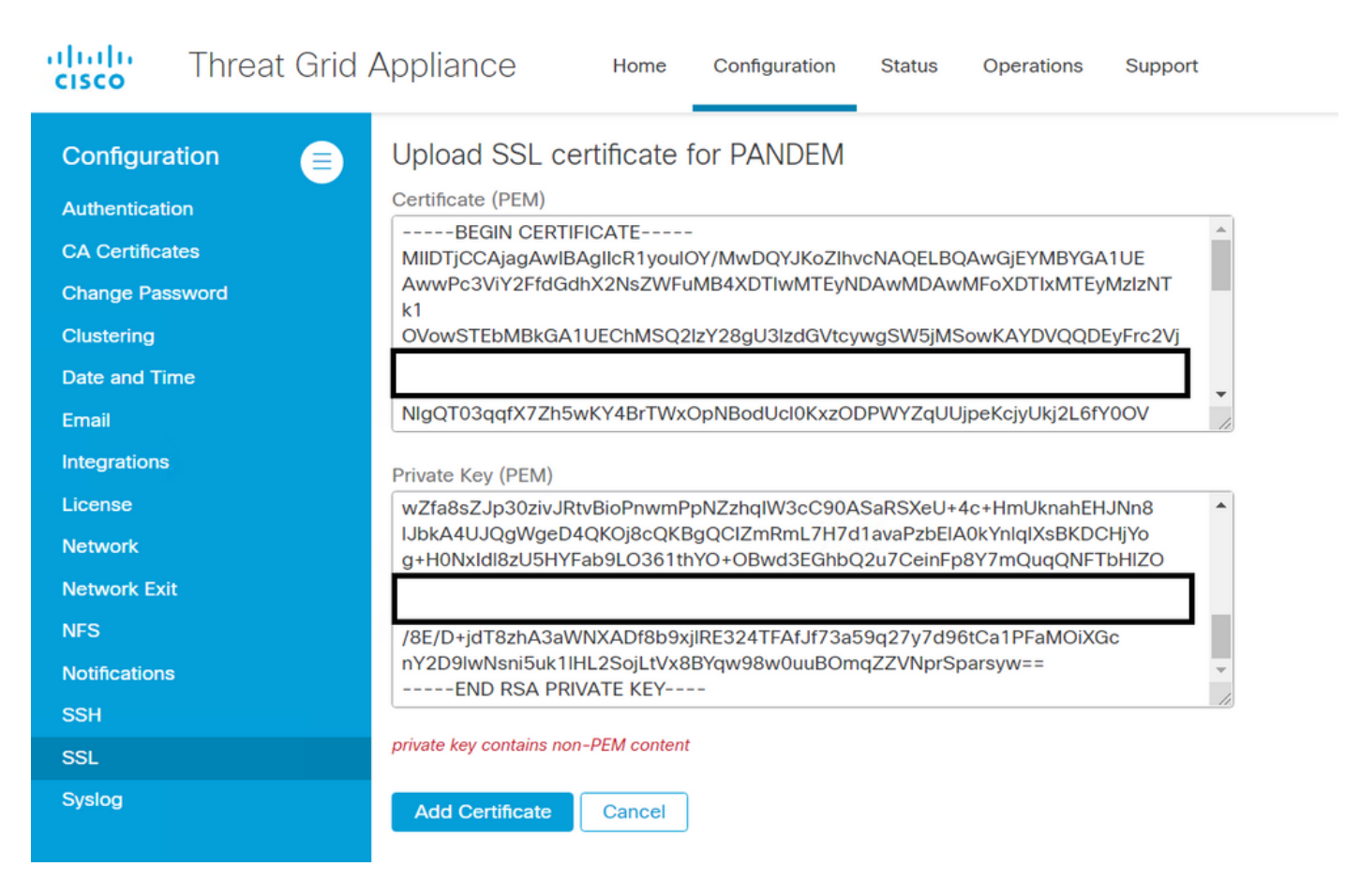

私鑰檔案中的PEM資料已損壞。

建議的步驟:

步驟1.使用OpenSSL工具驗證私鑰的完整性。

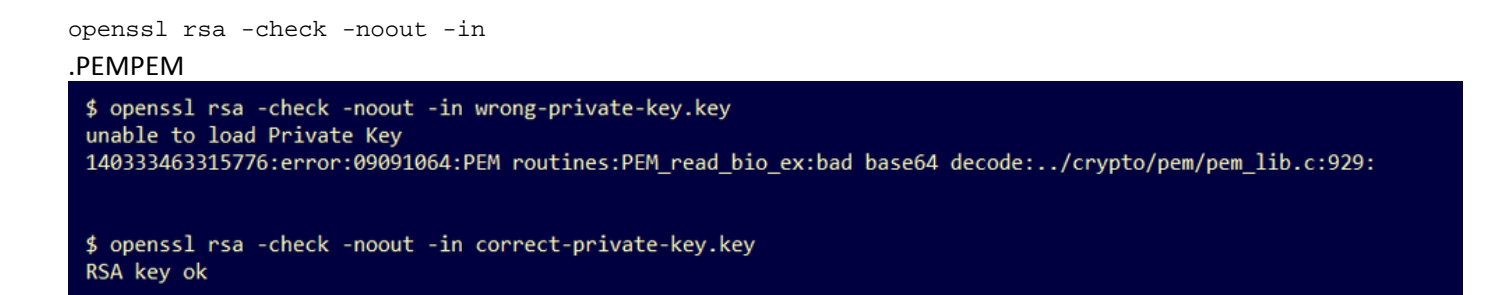

如果OpenSSL指令輸出不是RSA Key ok,這表示找到金鑰中的PEM資料有問題。

如果發現OpenSSL指令存在的問題,則:

• 確認私鑰中的PEM資料是否丟失。

私鑰檔案中的PEM資料以64個字元的行顯示。快速檢查檔案內的PEM資料可以顯示資料是否丟失。 缺少資料的行未與檔案中的其他行對齊。 \$ cat wrong-private-key.key ----BEGIN PRIVATE KEY-----MIIEvAIBADANBgkqhkiG9w0BAQEFAASCBKYwggSiAgEAAoIBAQCvfIvtwkf9UIc5 DluK9PTbKvDrShgn8/Cen9wXEUDIBNahlFiZvwZb/5FL+I1ry/P0WKJMiXRhLQ52 Y0oogQsuDTw79Moa6xXYLKq1P5QRIV6tQQDNiHUoHFNSLkoo0H0ubkDtGo/PW4fE /JNGbMIU/d1DDuzxfgGze0viztT90rpCbZy0P2r+sGxa0KM0c3AEgK/pYA7aCv/G P6rGkHc/ViM1NTuWVIWdIcLgTUX0DeHLjTIcI2q/vH/i0WeIgAv10aGuBC0eg <----NwOgPyY3XI8g7 1HA6/VsM10NHKT4EhvSks WXZW1XhNAgMBA tU9huSCL7t4BF7VpSeKXM Uh4/Vrdg1TYXfl s7k0sCwmhKUaMAcTYAnrg 17ttvLvX3zweLCEXsDXK6 fINIJto/x0azh mdhzCQSTBfYbM {4M7HiocsbkLjijScTFYQ JqSwA5BEgqeH3 ngd4kJ6ddAaSjQS7sJxaf WtVHzbVDgJ+rb 3gODePpxacxGRZLXfja3s SU+TvjNWQGcUs a8y8ZQd0lqPZrV0Z6Mym2 i5S+/LS4jHB5hcCfnZpL4M0zHYvX+HPuGHm2xOCy51K5KsfDPa/SrbhDkxZty0SG 1CgVLEycQ5t1xt16qiBLKNmtrQKBgQDKI+BTMrHFYD50gPcBZyGXVhmSyHcZOP9k OosXngeKtpdqL8Ck/H2QftFpOAFoHQxD/tiJA6E1eK9HfVnsq9+xbCU1fRLPxeCS CbcflDYBwaMn8Ywp9PfZKPgu/gI3XIUWT6T0LcBGtdspYDEbApvYA091PoS0vcBn g7LG+bcJIQKBgHFn/ZziDtrkSzJSN6fVGPhJHCUtI+yZRuBkkz/8ohv1Rf+En+VY 90G0GBq/MEBZy3TV+SUYfPX1S09e0DDYNQToKsfpUh00vu00JeIGSm+E6jFApNeg QauT9x0TkVDP1bP5LFkTMG27Brzr9oG95F45hrZ0gW0D+w7YdTY1GD7ZAoGASHku b4XoeNS1771hUg5w27qR9q+LC+8EmiHnRrNxDsnCZd7zGfQw7MKbQDdFQdfQUvyn FBDKFsrLRT1rJVDGJe2ZNaE/QmE20AVNs7PG3UBYx/RxhYV/60smGGsXz10Mn+A0 SxuwKWoARshnMsDvsTYWofmlSMwTlMmCKpbTiiECgYBi8ZjgsdFv2NtYlmblpAYS DHiErbldtVumF42Tax+fucqUrdB3LZo6FjagvPy+LBjA3VjtRYkDjQmstvxD5jfd V3Pq4IWaocGU8RQUJY5L6rmw+y1s6Z+iNkIcPeZtWidSgP+NZa1xvhfj8XeL560o a+IQn0Y41zLJ22ScgyFzEQ== -----END PRIVATE KEY-----

•確認私鑰中的第一行以5個連字元開頭,單詞BEGIN PRIVATE KEY,以5個連字元結尾。 範例.

-----BEGIN PRIVATE KEY-----

•確認私鑰中的最後一行以5個連字元開頭,即END PRIVATE KEY,以5個連字元結尾。 範例.

-----END PRIVATE KEY-----

範例.私鑰中正確的PEM格式和資料。

\$ cat correct-private-key.key

----BEGIN PRIVATE KEY-----

MIIEvAIBADANBgkqhkiG9w0BAQEFAASCBKYwggSiAgEAAoIBAQCvfIytwkf9UIc5 DluK9PTbKvDrShgn8/Cen9wXEUDIBNahlFiZvwZb/5FL+I1ry/P0WKJMiXRhL052 Y0oogQsuDTw79Moa6xXYLKq1P5QRIV6tQQDNiHUoHFNSLkoo0H0ubkDtGo/PW4fE /JNGbMIU/d1DDuzxfgGze0viztT90rpCbZyQP2r+sGxa0KM0c3AEgK/pYA7aCv/G P6rGkHc/ViM1NTuWVIWdIcLgTUX0DeHLjTIcI2q/vH/i0WeIgAv10aGuBC0egVDU NwOgPvY3XI8g7H 4HA6/VsM10NHKT4EhvSks WXZW1XhNAgMBAA tU9huSCL7t4BF7VpSeKXM Uh4/Vrdg1TYXfB s7k0sCwmhKUaMAcTYAnrg 47ttvLvX3zweLCEXsDXK6 fINIJto/x0azhe mdhzCQSTBfYbM4 R4M7HiocsbkLjijScTFYQ JqSwA5BEgqeH3a hgd4kJ6ddAaSjQS7sJxaf WtVHzbVDqJ+rb9 BgQDePpxacxGRZLXfja3s SU+TvjNWQGcUsX a8y8ZQd0lqPZrV0Z6Mym2 i5S+/LS4jHB5hcCfnZpL4M0zHYvX+HPuGHm2x0Cy51K5KsfDPa/SrbhDkxZty0SG 1CgVLEycQ5t1xt16qiBLKNmtrQKBgQDKI+BTMrHFYD50gPcBZyGXVhmSyHcZOP9k OosXngeKtpdqL8Ck/H2QftFpOAFoHQxD/tiJA6E1eK9HfVnsq9+xbCU1fRLPxeCS CbcflDYBwaMn8Ywp9PfZKPgu/gI3XIUWT6T0LcBGtdspYDEbApvYA091PoS0vcBn g7LG+bcJIQKBgHFn/ZziDtrkSzJSN6fVGPhJHCUtI+yZRuBkkz/8ohv1Rf+En+VY 9QG0GBq/MEBZy3TV+SUYfPX1SQ9eQDDYNQToKsfpUh0QvuQ0JeIGSm+E6jFApNeg QauT9x0TkVDP1bP5LFkTMG27Brzr9oG95F45hrZ0gW0D+w7YdTY1GD7ZAoGASHku b4XoeNS1771hUg5w27qR9q+LC+8EmiHnRrNxDsnCZd7zGfQw7MKbQDdFQdfQUvyn FBDKFsrLRT1rJVDGJe2ZNaE/QmE20AVNs7PG3UBYx/RxhYV/60smGGsXz10Mn+A0 SxuwKWoARshnMsDvsTYWofmlSMwTlMmCKpbTiiECgYBi8ZjgsdFv2NtYlmblpAYS DHiErbldtVumF42Tax+fucqUrdB3LZo6FjagvPy+LBjA3VjtRYkDjQmstvxD5jfd V3Pq4IWaocGU8RQUJY5L6rmw+y1s6Z+iNkIcPeZtWidSgP+NZa1xvhfj8XeL560o a+IQn0Y41zLJ22ScgyFzEQ== -----END PRIVATE KEY-----

警告消息 — 無法從私鑰生成公鑰

症狀

警告消息:嘗試向介面新增證書後,Threat Grid裝置會收到該私鑰無法生成公鑰。

```
cisco
```

Threat Grid Appliance

Home

Support

| Configuration   | Upload SSL certificate for PANDEM                                                                                                    |  |  |  |  |
|-----------------|----------------------------------------------------------------------------------------------------|--|--|--|--|
| Authentication  | Certificate (PEM)                                                                                                    |  |  |  |  |
| CA Certificates | AN<br>BgkqhkiG9w0BAQsFAAOCAQEAsCQ1iOkPkLj6A1R94eueZ64zCYGuf8wg0z2S9KIe                                                               |  |  |  |  |
| Change Password | epjqQobaJadl3WTh7LMHuxHZP02YZJIO/ <u>QiUQ</u> /8uLk1sG7rVE5ROe/Ev9OvjL5nF                                                            |  |  |  |  |
| Clustering      |                                                                                                    |  |  |  |  |
| Date and Time   | wbTboJukREZOyiBoQDPcSWhQe8j3FEtJlf9yfv2bthOFQQ+Lf3BU4ZPiXPVEtuUL<br>7FIP0kjC/33s5ZWpC8OzCmdPvFgx//JbpWr1gllYVs1uYg==                 |  |  |  |  |
| Email           | END CERTIFICATE                                                                                                    |  |  |  |  |
| Integrations    | Private Key (PEM)                                                                                                    |  |  |  |  |
| License         | BEGIN RSA PRIVATE KEY                                                                                                    |  |  |  |  |
| Network         | MIIEpAIBAAKCAQEAucb3AU15P91Ym/PvHva/xKBCbLeY7+jQJGO7wm7eruX3KTZY<br>EE9N6qn1+2YecCmOAa01sTqTQaHVHJdCsczgz1mGalFl6Xinl8lJl9i+n2NDlcNr |  |  |  |  |
| Network Exit    | XBVPvCUs5fnH2cZwKGTen/NDJhnyC5Dlb17RLy7Y+wxhMiyRCHH3aZ3l0Mpl1k4X                                                                     |  |  |  |  |
| NFS             |                                                                                                    |  |  |  |  |
| Notifications   | cjSc9W8Fy/CDXbX27KncS4qWe91phsKXq0jo7wIDAQABAoIBAFrH8EHRsvNTXY5v<br>vCSwXQtfaLYpiXGGqdduaPzdIrICrCGWbbgimKeYQBvGTU9v7vXAx2EAh57lzvb2 |  |  |  |  |
| SSH             |                                                                                                    |  |  |  |  |
| SSL             | cannot generate public key from private key                                                                                          |  |  |  |  |
| Syslog          | Add Certificate Cancel                                                                                                    |  |  |  |  |

無法從私鑰檔案內的當前PEM資料生成公鑰。

建議的步驟:

1.OpenSSL

.

openssl rsa -check -noout -in

如果OpenSSL指令輸出不是RSA Key ok,這表示找到金鑰中的PEM資料有問題。

步驟2.使用OpenSSL工具驗證是否可從私鑰中匯出公鑰。

openssl rsa -in 範例.公鑰匯出失敗,公鑰匯出成功。

\$ openssl rsa -in wrong-private-key.key -pubout unable to load Private Key 140195161523520:error:09091064:PEM routines:PEM\_read\_bio\_ex:bad base64 decode:../crypto/pem/pem\_lib.c:929: \$ openssl rsa -in correct-private-key.key -pubout writing RSA key -----BEGIN PUBLIC KEY-----MIIBIjANBgkqhkiG9w0BAQEFAAOCAQ8AMIIBCgKCAQEAr3yMrcJH/VCHOQ5bivT0 2yrw60oYJ/Pwnp/cFxFAyATWoZRYmb8GW/+RS/iNa8v29FiiTIl0YS00dmNKKIEL Lg080/TKGusV2CyqtT+UESFerUEAzYh1KBxTUi5KKNB9Lm5A7RqPz1uHxPyTRmzC FP3dQw7s8X4Bs3tL4s7U/Tq6Qm2ckD9q/rBsWjijNHNwBICv6WAO2gr/xj+qxpB3 P1YjNTU7llSFnSHC4E1Fzg3hy40yHCNqv7x/4jlniIAL9dGhrgQjnoFQ1DcDoD8m N1yPIOx3C0lWeVForZmx+Dg6l+J4uIjytkVceBw0v1bDNdDRyk+BIb0pLF12VtV4 TQIDAQAB -----END PUBLIC KEY-----

### 警告消息 — 分析錯誤:無法解碼PEM資料

#### 症狀

#### 警告消息:分析錯誤:無法解碼PEM資料,在嘗試向介面新增證書後在Threat Grid裝置中接收。

| CISCO Threat Grid A                                                                                                    | Appliance Home Configuration Status Operations Support                                                                                                    |
|----------------------------------------------------------------------------------------------------|----------------------------------------------------------------------------------------------------|
| Configuration Authentication CA Certificates Change Password Clustering Date and Time Email Integrations License Network Network Exit NFS Notifications SSH SSL Syslog | Upload SSL certificate for PANDEM         Certificate (PEM)         AN         BgkqhkiG9w0BAQsFAAOCAQEAsCQ1i0kPkLj6A1R94eueZ64zCYGuf8wg0z2S9Kle         epjqQobaJadl3WTh7LMHuxHZP02YZJI0/QjUQ/8uLk1sG7rVE5ROe/Ev9OvjL5nF         WbTboJukREZOyiBoQDPcSWhQe8j3FEtJIf9yfv2bth0FQQ+Lf3BU4ZPiPVEtuUL         ZFJP0kjC/33s5ZWpC80zCmdPvFgx//JbpWr1glIYVs1uYg==        END CERTIFICATE         Darse error: PEM data could not be decoded         Private Key (PEM)         WZfa8sZJp30zivJRtvBioPnwmPpNZzhqIW3cC90ASaRSXEU+4c+HmUknahEHJNN8         JbkA4UJQQWgeD4QKOj8cQKBgQCIZmRmL7H7d1avaPzbEIA0kYniqIXSBKDCHJY0         g+H0NxldI8zU5HYFab9LO361thYO+0Bwd3EGhbQ2u7CeinFp8Y7mQuqQNFTbHIZ0         // 8E/D+jdT8zhA3aWNXADf8b9xjJRE324TFAfJf73a59q27y7d96tCa1PFaMOIXGc         my2D9lwNsni5uk1IHL2SojLtVx8BYqw98w0uuBOmqZZVNprSparsyw==        END RSA PRIVATE KEY |
|                                                                                                    |                                                                                                    |

#### 無法從證書檔案中的當前PEM資料解碼證書。證書檔案中的PEM資料已損壞。

• 確認是否可以從證書檔案中的PEM資料檢索證書資訊。

步驟1.使用OpenSSL工具顯示PEM資料檔案中的憑證資訊。

openssl x509 -in

如果PEM資料已損壞,則會在OpenSSL工具嘗試載入證書資訊時發現錯誤。

範例.由於證書檔案中的PEM資料損壞,嘗試載入證書資訊失敗。

\$ openssl x509 -in wrong-certificate.cert -text -noout
unable to load certificate
140159319831872:error:09091064:PEM routines:PEM\_read\_bio\_ex:bad base64 decode:../crypto/pem/pem\_lib.c:929:

#### 警告消息 — 不是客戶端/伺服器CA證書

症狀

警告消息:分析錯誤:嘗試將CA證書新增到Configuration > CA Certificates後,會在Threat Grid裝

### 置中收到非客戶端/伺服器CA證書。

| cisco                                                                                                    | Threat Grid | Appliance                                                                                                    | Home                                                                                              | Configuration                                                                             | Status                                                         | Operations                                                          | Support                             |
|----------------------------------------------------------------------------------------------------|-------------|----------------------------------------------------------------------------------------------------|---------------------------------------------------------------------------------------------------|-------------------------------------------------------------------------------------------|----------------------------------------------------------------|---------------------------------------------------------------------|-------------------------------------|
| Configura<br>Authentication<br>CA Certification<br>Change Pass<br>Clustering<br>Date and Tim<br>Email<br>Integrations<br>License<br>Network<br>Network Exit<br>NFS<br>Notifications<br>SSH<br>SSL | tion E      | CA Certificates<br>Certificate (PEM)<br>Ir2MrtEmB8vuU3Cz<br>jDANBgkqhkiG9w01<br>w6yBX1YrWKICWS<br>AtTgHWYUEdrgnnA<br>L2wj6R2hS8e7dzJz<br>END CERTIFIC<br>not a client/server CA c | S<br>2LqSnC3iFRY<br>BAQsFAAOC<br>0mT8K/3ms<br>AUjQbiOls+N<br>2Hbsp+1icL/<br>CATE<br>ert<br>Cancel | /F9bbwiQTW/AgMB<br>CAQEAY3b0+QmLE<br>cEbUvyjALFRvoGcd<br>UY826gpRwuH7PE<br>w7MAuFRWKTA0j7 | BAAGjDzAN<br>ORi7q3iHU<br>cYLII3wboa<br>BYT9k33OK<br>7gEbKmYj+ | IMAsGA1UdDw<br>SK3cGcWhCrW<br>IB8ZLxysEL6Nw<br>8XSzo8xmsQQ0<br>0Q== | QEAwIC<br>IF5z3OR<br>7r+5<br>G+oHOo |
| Syslog                                                                                                    |             |                                                                                                    |                                                                                                   |                                                                                           |                                                                |                                                                     |                                     |

CA證書中的基本約束擴展值未定義為CA:沒錯。

如果基本約束擴展值設定為CA,請用OpenSSL工具確認:CA憑證中為True。

步驟1.使用OpenSSL工具顯示PEM資料檔案中的憑證資訊。

openssl x509 -in

步驟2.在證書資訊中搜尋基本約束擴展的當前值。

範例.Threat Grid裝置接受的CA的基本約束值。

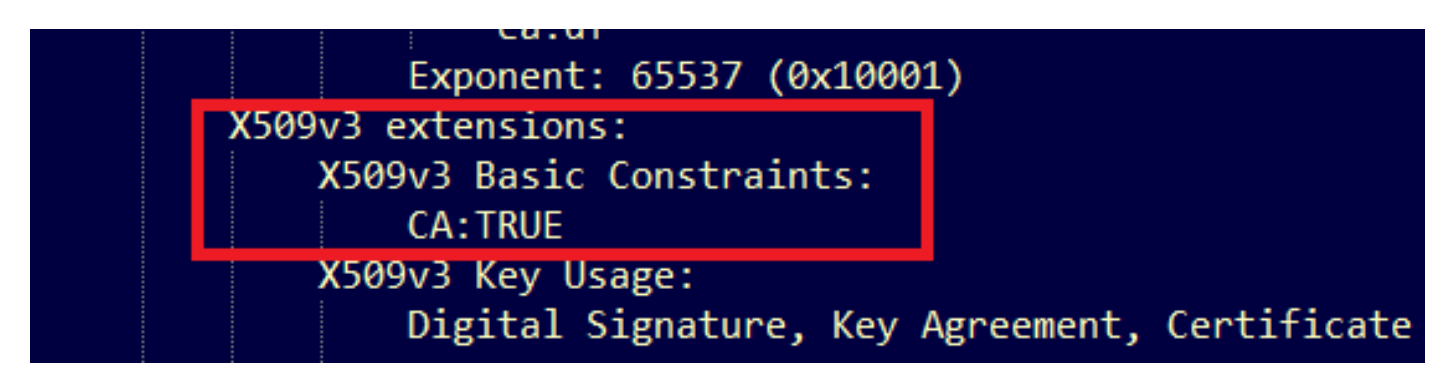

# 相關資訊

• Threat Grid裝置 — 配置指南

- <u>Cisco AMP虛擬私有雲裝置 配置示例和技術說明</u>
  <u>技術支援與文件 Cisco Systems</u>